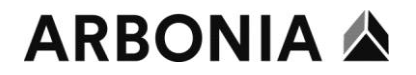

## Manuale E-Dossier per i superiori

| Acce | Accesso tramite link:                                                                                                    |                                                                                                    |  |  |  |  |  |  |  |
|------|----------------------------------------------------------------------------------------------------|----------------------------------------------------------------------------------------------------|--|--|--|--|--|--|--|
| 1.   | https://e-dossier.arbonia.com                                                                                                    |                                                                                                    |  |  |  |  |  |  |  |
| 2.   | Registrazione dossier personale   Lingua   Deutsch   Identificativo utente   Password     Login   Annulla                                                                                                    | L'identificativo utente e la password sono le<br>stesse dell'utenza Windows                                                                                      |  |  |  |  |  |  |  |
| 3.   | Piattaforma applicazioni aconso<br>Inserire il nome del ruolo o dell'area di lavoro:<br>La selezione awiene tramite i tasti freccia e viene confermata con il tasto di invio.                                                                                                    | Accedere come manager                                                                                                    |  |  |  |  |  |  |  |
| 4.   | Cartella del<br>collaboratore Cercate un collaboratore di cui desiderate visionare la cartella.  Predefinito Esteso Cognome Numero personale Nome Stato di occupazione attivo                                                                                                    | Qui è possibile cercare il rispettivo<br>collaboratore inserendo il suo nome o il suo<br>numero di personale, si giunge direttamente<br>alla cartella ricercata. |  |  |  |  |  |  |  |
| 5.   | Cartella del<br>collaboratore<br>Cartella personale Arbonia Services AG<br>Cartella personale Arbonia Services AG<br>Documenti contrattuali di lavoro(7)<br>Documentazione di candidatura (2)<br>Compositive del personale (1)<br>Valutazioni del collaboratore (2)<br>Pagelle (3) | Da qui è possibile aprire e stampare la scheda<br>e il documento desiderato                                                                                      |  |  |  |  |  |  |  |

## ARBONIA 🏠

| 6. | <b>^                                    </b>                                       | ^ ←            | ×                                     |                             | Questa barra permette di navigare:<br>- Oscura navigazione<br>- Ingrandire/rimpicciolire la barra delle                                                     |  |
|----|------------------------------------------------------------------------------------|----------------|---------------------------------------|-----------------------------|----------------------------------------------------------------------------------------------------|--|
|    |                                                                                    |                |                                       |                             | funzioni                                                                                                    |  |
|    |                                                                                    |                |                                       | - Ritorna all'inizio        |                                                                                                    |  |
|    |                                                                                    |                |                                       | - Ritorna all'ultima azione |                                                                                                    |  |
|    |                                                                                    |                |                                       | - Termina applicazione      |                                                                                                    |  |
| 7. | • 📄 Pagine                                                                         | D              | Scheda                                | 🖃 Tipo di documento         | I tipi di documento possono essere ordinati e                                                                                                    |  |
|    | ▶ 1                                                                                | 01.03.2016     | Assicurazioni sociali / Enti pubblici | Cassa pensione              |                                                                                                    |  |
|    | Þ 1                                                                                | 01.03.2016     | Assicurazioni sociali / Enti pubblici | Cassa pensione              | visualizzati secondo la data.                                                                                                    |  |
|    | Þ 1                                                                                | 22.02.2016     | Assicurazioni sociali / Enti pubblici | AHV                         |                                                                                                    |  |
| Q  | P 3                                                                                | 07.11.2016     | Assicurazioni sociali / Enti pubblici | Supplementi familia         |                                                                                                    |  |
| 0. | nno assennato                                                                      |                |                                       |                             | In alto a destra è possibile cercare per i tipi di                                                                                                    |  |
|    | Limitare la ricerca a documenti con data? (da a)<br>da тт.мм.:))) 🛱 а тт.мм.:))) 🛱 |                |                                       |                             | docomento presenti nella cartena.                                                                                                    |  |
| 9. | 01.03.2016 Sente 1/1                                                               | 22.02.2016 Set | s 1/1 • 07.11.2016 Sete 1/3 •         | 27.11.2016 Sette 27 0       | Nell'anteprima vengono visualizzate sempre<br>le prime due pagine, con un doppio clic si apre<br>il documento.<br>Da qui è possibile stampare il documento. |  |

## Stampa documento:

| 10. | *                                                                                                    | Pagine                                                         | B                                                                                                    | 👕 Scheda                                                                                                    | Selezionare il file (freccia blu / contrassegnato |
|-----|----------------------------------------------------------------------------------------------------|----------------------------------------------------------------|----------------------------------------------------------------------------------------------------|----------------------------------------------------------------------------------------------------|---------------------------------------------------|
|     | •                                                                                                    | 1                                                              | 17.07.2017                                                                                                    | Documenti contrattuali di lavoro                                                                                                    | in blu)                                           |
|     | Þ                                                                                                    | 1                                                              | 08.11.2011                                                                                                    | Documenti contrattuali di lavoro                                                                                                    |                                                   |
|     | Þ                                                                                                    | 2                                                              | 01.12.2011                                                                                                    | Documenti contrattuali di lavoro                                                                                                    |                                                   |
|     | Þ                                                                                                    | 1                                                              | 01.01.2017                                                                                                    | Documenti contrattuali di lavoro                                                                                                    |                                                   |
|     | 17.07.2017      MANAGEMENTSV      datag Labasgessing (ord         G sequettastaria ' Very          Fersie' Oracia | Seite 1/1<br>YSTEM<br>Wilfig! Acts & totacilistang :<br>Traves | ⑦ ♪ ∑ ▷ 08.       Image: Schedure of the sector of the sector of th | 11.2011 Seite 1/1                                                                                                    |                                                   |
| 11. | Docume                                                                                                    | nto 🔻                                                          | Anteprim                                                                                                    | a di stampa                                                                                                    | Nella finestra di navigazione di sinistra         |
|     | Attribuire     Ripresentazione     Sposta     Stampa                                                              |                                                                |                                                                                                    | and the second second s | selezionare Stampa, poi compare l'anteprima.      |
|     |                                                                                                    |                                                                |                                                                                                    |                                                                                                    |                                                   |
|     |                                                                                                    |                                                                |                                                                                                    |                                                                                                    |                                                   |
|     |                                                                                                    |                                                                |                                                                                                    | p. e. area an                                                                                                    |                                                   |
|     |                                                                                                    |                                                                |                                                                                                    |                                                                                                    |                                                   |
|     | 🛱 Selezio                                                                                                    | onate                                                          | -                                                                                                    |                                                                                                    |                                                   |
|     | Corrisp                                                                                                    | ondenze                                                        | Server States                                                                                                    | 1. A. A. A. A. A. A. A. A. A. A. A. A. A.                                                                                                    |                                                   |
|     | <b>歯</b> Cancella                                                                                                 | a 🕶                                                            | Pagir                                                                                                    | na 1/1                                                                                                    |                                                   |
| 12. |                                                                                                    |                                                                | Fayı                                                                                                    |                                                                                                    | De sui à se stikile view lizzers is formate DDF   |
| 12. | 🔒 Stampa lista                                                                                                    |                                                                |                                                                                                    |                                                                                                    | Da qui e possibile visualizzare in formato PDF    |
|     | corrisp                                                                                                    | spondenze                                                      | Scarica e salva docum                                                                                                    | ento                                                                                                    | e stampare il documento desiderato.               |
|     |                                                                                                    |                                                                | Documento stampabile                                                                                                    | e 🧧 Visualizza PDF 🛄                                                                                                    |                                                   |
|     |                                                                                                    |                                                                | Indietro                                                                                                    |                                                                                                    |                                                   |